## IT Essentials 5.0

# 5.3.2.26 Лабораторная работа — настройка языка и региональных стандартов в Windows XP

## Введение

Распечатайте и выполните эту лабораторную работу.

В этой работе вы познакомитесь с параметрами языка и региональных стандартов.

### Рекомендуемое оборудование

Для этого упражнения требуется следующее оборудование:

• Компьютер, работающий под управлением Windows XP Professional.

#### Действие 1

Начните сеанс на компьютере.

Выберите Пуск > Панель управления > Язык и региональные стандарты.

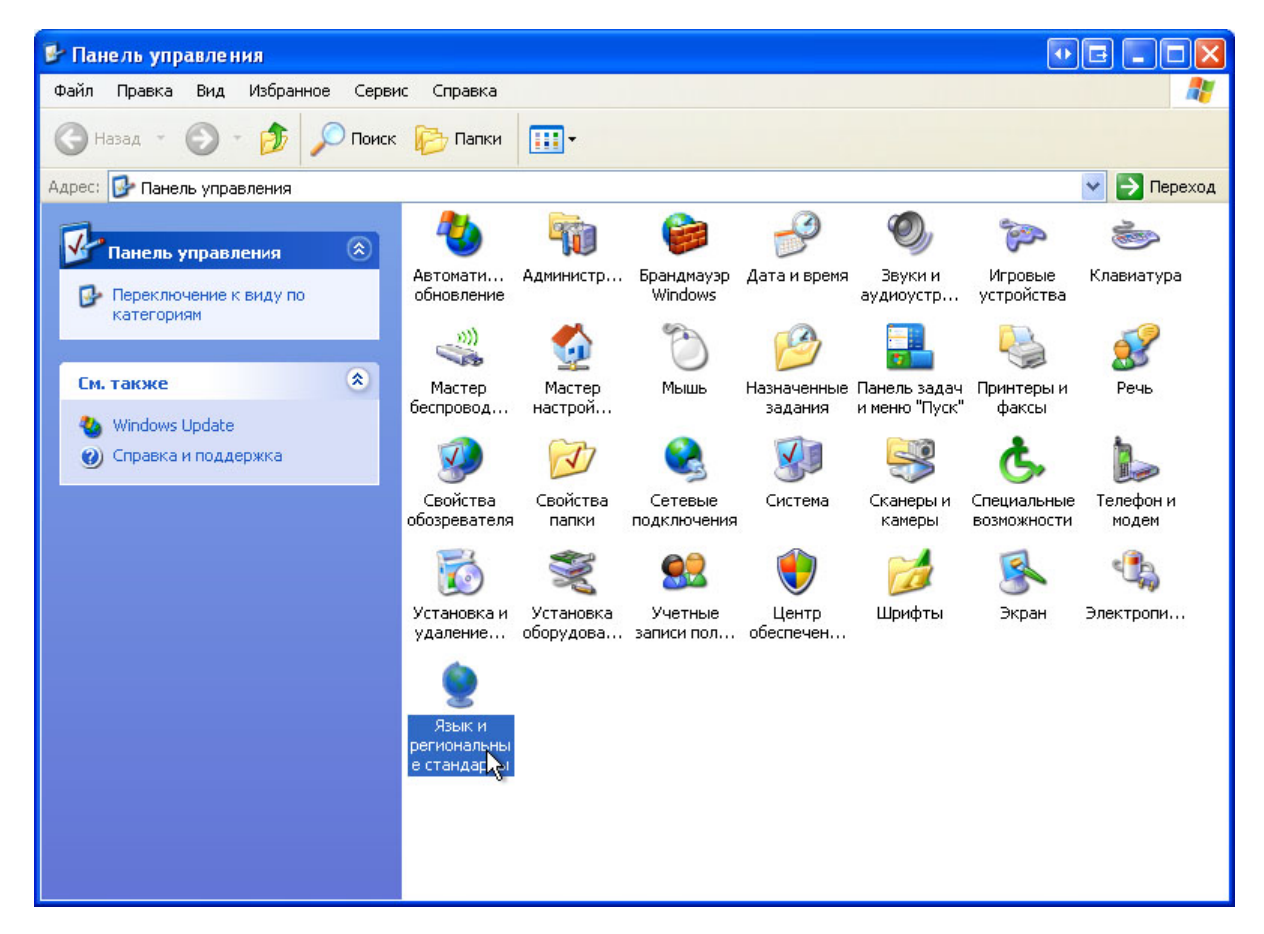

Откроется окно «Язык и региональные стандарты».

| Ізык и регионал                                                    | ьные стандарты                                                                                 | <b>?</b> × |  |
|--------------------------------------------------------------------|------------------------------------------------------------------------------------------------|------------|--|
| Региональные пар                                                   | аметры Языки Дополнительно                                                                     |            |  |
| - Языковые станд                                                   | арты и форматы                                                                                 |            |  |
| Этот параметр<br>программами ч                                     | злияет на способ отображения некоторыми<br>исел, денежных сумм, дат и времени.                 |            |  |
| Выберите элем<br>для того, чтобы                                   | ент из списка или нажмите кнопку "Настройк<br>задать форматы самостоятельно:                   | :a''       |  |
| Русский                                                            | 💙 Настройн                                                                                     | ka l       |  |
| Образцы                                                            |                                                                                                | ~          |  |
| Число:                                                             | 123 456 789,00                                                                                 |            |  |
| Сумма денег:                                                       | 123 456 789,00p.                                                                               |            |  |
| Время:                                                             | 18:12:26                                                                                       |            |  |
| Краткая дата:                                                      | 11.03.2013<br>11 марта 2013 г.                                                                 |            |  |
| Полная дата:                                                       |                                                                                                |            |  |
| Расположение<br>Укажите ваше р<br>снабжать вас м<br>сводками погор | расположение для того, чтобы службы могли<br>јестной информацией, например, новостями и<br>цы: | 1          |  |
| Россия                                                             |                                                                                                | ~          |  |
| 0                                                                  |                                                                                                |            |  |
|                                                                    | ОК Отмена При                                                                                  | именить    |  |

Какой используется формат параметров региона?

Нажмите кнопку Настройка.

Откроется окно «Настройка региональных параметров».

| Полож.: 123 456 789,00 Отриц.: -123 456 789,00<br>Разделитель целой и дробной части:<br>Количество дробных знаков: 2<br>Разделитель групп разрядов:<br>Количество цифр в группе: 123 456 789<br>Признак отрицательного числа: -     | - |
|----------------------------------------------------------------------------------------------------|---|
| Разделитель целой и дробной части:       .         Количество дробных знаков:       2         Разделитель групп разрядов:       .         Количество цифр в группе:       123 456 789         Признак отрицательного числа:       . | ~ |
| Количество дробных знаков:       2         Разделитель групп разрядов:                                                                                                    | _ |
| Разделитель групп разрядов:                                                                                                    | * |
| Количество цифр в группе: 123 456 789<br>Признак отрицательного числа: -                                                                                                    | ~ |
| Признак отрицательного числа:                                                                                                    | ~ |
|                                                                                                    | * |
| Формат отрицательных чисел: -1,1                                                                                                    | ~ |
| Вывод нулей в начале числа: 0,7                                                                                                    | * |
| Разделитель элементов списка: ;                                                                                                    | ~ |
| Система единиц: Метрическая                                                                                                    | ~ |

Какие вкладки можно настраивать?

Нажмите кнопку Отмена.

| вык и регионал<br>Региональные пар                                 | ыные стандарты ?                                                                                                    |
|--------------------------------------------------------------------|----------------------------------------------------------------------------------------------------|
|                                                                    |                                                                                                    |
| Этот параметр<br>программами ч<br>Выберите элем                    | арты и форматы<br>влияет на способ отображения некоторыми<br>исел, денежных сумм, дат и времени.<br>ент из списка или нажмите кнопку "Настройка" |
| для того, чтобы<br>Белорусский                                     | задать форматы самостоятельно:                                                                                                    |
| Образцы                                                            |                                                                                                    |
| Число:                                                             | 123 456 789,00                                                                                                    |
| Сумма денег:                                                       | 123 456 789,00 p.                                                                                                    |
| Время:                                                             | 18:16:04                                                                                                    |
| Краткая дата:                                                      | 11.03.2013                                                                                                    |
| Полная дата:                                                       | 11 сакавіка 2013                                                                                                    |
| Расположение<br>Укажите ваше р<br>снабжать вас м<br>сводками погод | расположение для того, чтобы службы могли<br>нестной информацией, например, новостями и<br>цы:                                                   |
| Россия                                                             |                                                                                                    |
|                                                                    | ОК Отмена Применить                                                                                                    |

Щёлкните раскрывающееся меню в области «Языковые стандарты и форматы». Выберите **Белорусский**.

Обратите внимание на изменения результатов в полях «Образцы».

Щёлкните раскрывающееся меню в области «Языковые стандарты и форматы».

Возвратите параметр к исходному формату.

| г сгиональные параметр                                             | эы Языки                                     | Дополнительн                                      | 0                                            |
|--------------------------------------------------------------------|----------------------------------------------|---------------------------------------------------|----------------------------------------------|
| Языки и службы текс<br>Чтобы просмотреть и<br>нажмите кнопку "Под  | —<br>тового ввод<br>іли измениті<br>"робнее" | а<br>ь язык или метс                              | д ввода текста,                              |
|                                                                    |                                              |                                                   | Подробнее.                                   |
| - Дополнительная язын                                              | ковая подде                                  | ржка                                              |                                              |
| Поддержка большинс<br>Чтобы установить дог<br>способами письма, ус | тва языков<br>толнительну<br>становите си    | устанавливаетс<br>ю поддержку яз<br>рответсвующие | я по умолчанию.<br>ыков с особыми<br>флажки. |
| Установить подде<br>сложным письмо                                 | ержку язык<br>м (включая                     | ов с письмом сг<br>тайский)                       | права налево и                               |
| 🔲 Установить подде                                                 | ержку язык                                   | ов с письмом ие                                   | роглифами                                    |
|                                                                    |                                              |                                                   |                                              |
|                                                                    |                                              |                                                   |                                              |
|                                                                    |                                              |                                                   |                                              |
|                                                                    |                                              |                                                   |                                              |
|                                                                    |                                              |                                                   |                                              |

Перейдите на вкладку Языки и нажмите кнопку Подробнее....

Откроется окно «Языки и службы текстового ввода».

| Ізыки и слу                         | жбы текстового ввода                                                                                                    | ?                                        |
|-------------------------------------|----------------------------------------------------------------------------------------------------|------------------------------------------|
| Параметры                           | Дополнительно                                                                                                    |                                          |
| - Язык вво,<br>Выберите<br>использо | ца по умолчанию<br>один из установленных языков ввода, который (<br>заться при загрузке компьютера.                                                  | будет                                    |
| Русский                             | США                                                                                                    | *                                        |
| Выберите<br>Для изме                | нужные службы для каждого языка ввода из сп<br>нения списка служат кнопки "Добавить" и "Удал<br>жий<br>павиатура<br>• Русская<br>Доба<br>Уда<br>Свой | иска.<br>пить".<br>вить)<br>лить<br>ства |
| Настройк<br>Языков                  | а<br>ая панель Параметры клавиатуры                                                                                                    |                                          |
|                                     | ОК Отмена                                                                                                    | Ірименить                                |

Каково название языка ввода по умолчанию?

Последовательно нажмите кнопки Отмена > Отмена, чтобы закрыть все открытые окна.

### Действие 2

Щёлкните правой кнопкой мыши Панель задач.

Выберите Панели инструментов > Языковая панель, чтобы убедитесь в том, что языковая панель показана на панели задач.

| the state of the state of the s | and the second second se |
|----------------------------------------------------------------------------------------------------|----------------------------------------------------------------------------------------------------|
| Ссылки                                                                                                    | Панели инструментов 🕨                                                                                                    |
| <ul> <li>Языковая панель</li> <li>Рабочий стол</li> <li>Быстрый запуск</li> <li>Создать панель инструментов</li> </ul>                                                                                                    | Окна каскадом<br>Окна сверху вниз<br>Окна слева направо<br>Показать рабочий стол                                                                                                    |
| a single and the                                                                                                    | Диспетчер задач<br>Закрепить панель задач<br>Свойства                                                                                                    |
|                                                                                                    | RU 😻 🔍 🏷 15:15                                                                                                    |

Щёлкните правой кнопкой мыши Языковая панель в панели задач.

| Восстановить         | языковую   | панель           |
|----------------------|------------|------------------|
| Дополнительн         | ные значки | і в панели задач |
| <u>Н</u> астроить ра | сположени  | е языковой панел |
| Параметры            | R          |                  |
| Закрыть язык         | овую пане  | эль              |
|                      |            |                  |

Выберите Параметры.

Откроется окно «Языки и службы текстового ввода».

| Языки и службы текстового ввода                                                                                                    | ? 🔀                                                                        |
|----------------------------------------------------------------------------------------------------|----------------------------------------------------------------------------|
| Параметры Дополнительно                                                                                                    |                                                                            |
| Язык ввода по умолчанию<br>Выберите один из установленных языков вво,<br>использоваться при загрузке компьютера.                                             | да, который будет                                                          |
| Гусский - Гусская                                                                                                    |                                                                            |
| Установленные службы<br>Выберите нужные службы для каждого языка<br>Для изменения списка служат кнопки "Добав<br><b>Русский</b><br>В Клавиатура<br>• Русская | ввода из списка.<br>зить" и "Удалить".<br>Добавить.<br>Удалить<br>Свойства |
| Настройка<br>Языковая панель Параметры клавиат                                                                                                    | гуры                                                                       |
| ОК От                                                                                                    | мена Применить                                                             |

Каково название языка ввода по умолчанию?

Закройте все открытые окна.